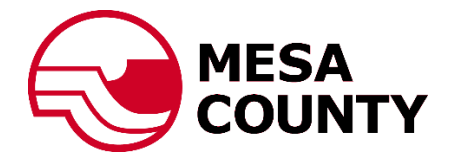

## Permitting Application & Inspection Request Customer Portal User Guide

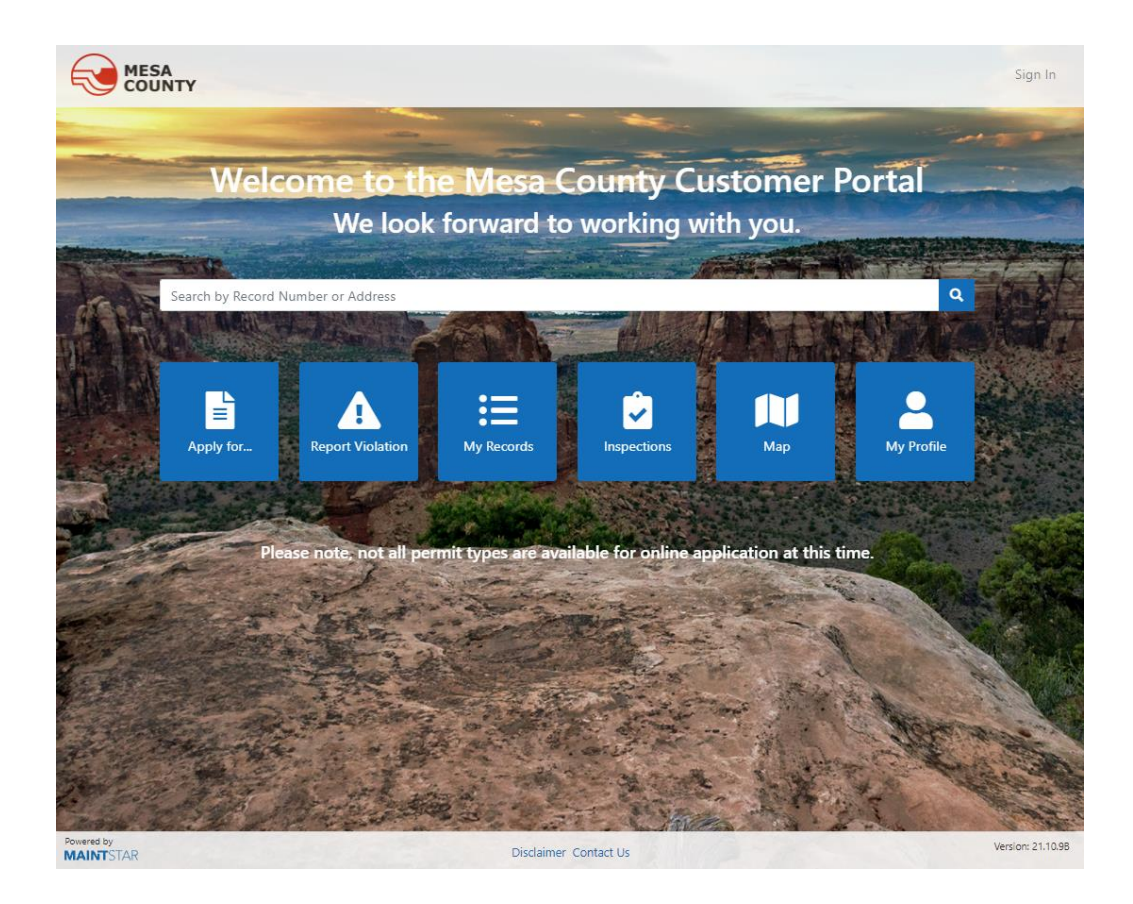

Mesa County Customer Portal

Set up a portal account:

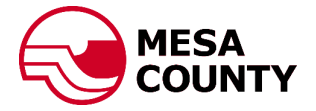

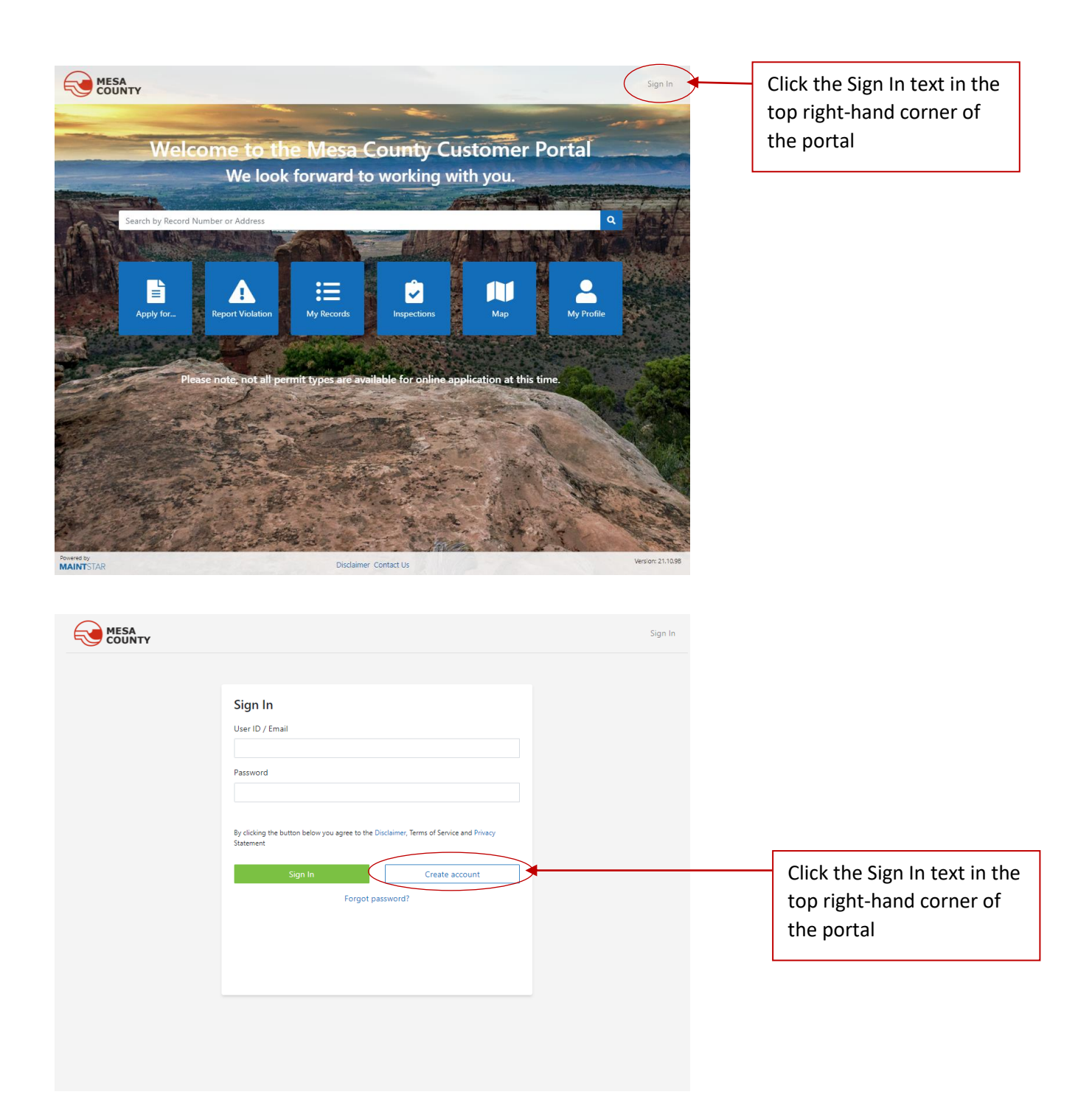

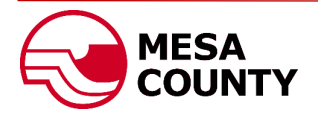

| MESA<br>COUNTY                                                                                                    | Sign In |                          |                                                                             |
|----------------------------------------------------------------------------------------------------|---------|--------------------------|-----------------------------------------------------------------------------|
| <ul> <li>Back</li> <li>Register</li> <li>First Name (required)</li> <li>First</li> <li>User 10 (required)</li> <li>First user (required)</li> <li>First user (required)</li> <li>First user (required)</li> <li>Password (required)</li> <li>Password (required)</li> <li>Minitum length 4</li> <li>Phone</li> <li>555-5555</li> <li>Captcha</li> <li>Captcha value (required)</li> <li>Strixture user (second)</li> <li>Captcha value (required)</li> <li>Strixture user (second)</li> <li>Captcha value (required)</li> <li>Strixture user (second)</li> <li>Captcha value (required)</li> <li>Strixture user (second)</li> <li>Captcha value (required)</li> <li>Strixture user (second)</li> <li>Captcha value (required)</li> <li>Strixture user (second)</li> <li>Strixture user (second)</li> <li>Strixture user</li></ul> |         | Cor<br>req<br>Reg<br>con | nplete all fields as<br>uired and click the<br>gister button when<br>nplete |

## **NOTE:** THIS STEP IS OPTIONAL AND NOT REQUIRED TO BE COMPLETED TO APPLY FOR A PERMIT

|                                                                                                    | First.Last Sign Out                       |
|----------------------------------------------------------------------------------------------------|-------------------------------------------|
| Apply Report Violation My Records My Inspections Map My Profile Q                                                                                                    |                                           |
| Congratulations! Your new account is created.<br>In order to submit applications or request inspections we need to validate your account                               |                                           |
| Credentials                                                                                                    |                                           |
| Contractor Application To apply for a City of Grand Junction Contractors License.                                                                                      | - I                                       |
|                                                                                                    |                                           |
| Owner Registration                                                                                                    |                                           |
| If you would like to register as a City of Grand Junction Licensed Contractor or are contractor you may link your license to your account by clicking the Contractor A | e currently a licensed oplication button. |
| You may link your property to your account by clicking on the Owner Registration                                                                                       | button.                                   |
| To skip credentials and submit a project or building permit application, click on A                                                                                    | oply in the top menu.                     |
| More information about Credentialing coming soon!                                                                                                    |                                           |

If you have agents that will be associated with your account, you may add them by Submitting Credentials.

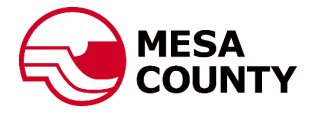

|                        |                                                                                                 | First.Last Sign Out |
|------------------------|-------------------------------------------------------------------------------------------------|---------------------|
| Apply Report Violation | My Records My Inspections Map My Profile <b>Q</b>                                               |                     |
| Apply for              |                                                                                                 |                     |
| Permitting             | Apply for a Building, Construction Stormwater, Driveway or ROW Permit                           |                     |
| Planning               | Submit a request for a new Planning project or DIA                                              |                     |
| New Inspection         | Request for a new inspection<br>Click the green Permitting but<br>begin your permit application | ton to              |

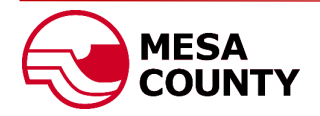

| MESA<br>COUNTY                                                                                                    | First.Last          | Sign Out |
|----------------------------------------------------------------------------------------------------|---------------------|----------|
| Apply Report Violation My Records My Inspections Map My Profile <b>Q</b>                                            |                     |          |
| I'd like to apply for a Permitting Select Type (required) Hease select type of you application here Location Parcel |                     |          |
| Specify Address or Parcel number of your property                                                                   |                     |          |
| ContactsClick on the drop-down arrow to<br>the type of permit you would li<br>apply for.                            | to select<br>ike to |          |
| The form will change based on permit type.                                                                          | 1 the               |          |
| Attachments Add Attachment                                                                                          |                     |          |
| Continue Clear                                                                                                    |                     |          |

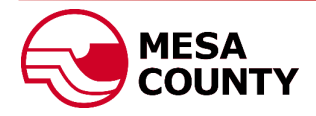

| d like to apply for a Permitting           | Wy inspections | мар                   | My Profile                                     | ų                                                     |                                                   |                        |         |
|--------------------------------------------|----------------|-----------------------|------------------------------------------------|-------------------------------------------------------|---------------------------------------------------|------------------------|---------|
| Select Type (required)                     |                | S                     | elect Sub Typ                                  | e (required)                                          |                                                   |                        |         |
| Residential                                | ~              |                       | Single Family                                  | /                                                     |                                                   |                        | ~       |
| Please select type of you application here |                |                       |                                                |                                                       |                                                   |                        |         |
| ocation                                    |                | P                     | arcel                                          |                                                       |                                                   |                        |         |
| 1234                                       |                | or                    |                                                |                                                       |                                                   |                        | >       |
| Add Additional Contact<br>Description 😧    |                | Be<br>Lo<br>ad<br>pro | gin typir<br>cation fie<br>dress. So<br>oject. | ng the property<br>eld to reveal a<br>elect the corre | v address in th<br>drop down of<br>ct address for | ie<br>potentia<br>your | al<br>E |
| Attachments                                |                | Fo                    | r parcels                                      | without an ad                                         | dress, you ma                                     | ay enter               | ┢       |
| Add Attachment                             |                |                       |                                                |                                                       |                                                   | •                      |         |
|                                            | Continue       |                       |                                                | Clear                                                 |                                                   |                        |         |
|                                            |                |                       |                                                |                                                       |                                                   |                        |         |

Additional Contact button.

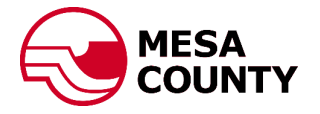

|                                                                                                    |                                                                    |                                                                                                    | First.Last Sign                                                                                                    | Out                     |
|----------------------------------------------------------------------------------------------------|--------------------------------------------------------------------|----------------------------------------------------------------------------------------------------|----------------------------------------------------------------------------------------------------|-------------------------|
| Apply Report Violation My Records My Insp                                                                                                    | ections Ma                                                         | ap My Profile                                                                                                    | Q                                                                                                    |                         |
| I'd like to apply for a Permitting                                                                                                    |                                                                    |                                                                                                    |                                                                                                    |                         |
| Select Type (required)                                                                                                    |                                                                    | Select Sub Type                                                                                                    | e (required)                                                                                                    |                         |
| Residential                                                                                                    | -                                                                  | Single Family                                                                                                    |                                                                                                    | T                       |
| Please select type of you application here                                                                                                    |                                                                    |                                                                                                    |                                                                                                    |                         |
| Location                                                                                                    |                                                                    | Parcel                                                                                                    |                                                                                                    |                         |
| 1234                                                                                                    | or                                                                 |                                                                                                    |                                                                                                    |                         |
| Specify Address or Parcel number of your property                                                                                                    |                                                                    |                                                                                                    |                                                                                                    |                         |
| Contacts                                                                                                    |                                                                    |                                                                                                    |                                                                                                    |                         |
| Here you can specify addition contacts involved in you case Contact Type (Select First) Mechanical Contractor Contact Name ABC Mechanical Add Cincel |                                                                    |                                                                                                    |                                                                                                    |                         |
|                                                                                                    | Select t<br>Contac<br>Add bu<br>Repeat<br><b>Note:</b> Y<br>inform | the Contact <sup>-</sup><br>t Type field,<br>tton.<br>this for each<br>ou do not no<br>ation will be<br>r account pro | Type by clicking on the drop down in<br>enter contact name and click the gree<br>h contact associated with the project.<br>need to add yourself as a contact. You<br>populated from the information pro-<br>rofile. | the<br>en<br>r<br>video |

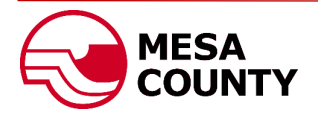

|                                                                                                    | First.Last Sign Out                                                                                                    |
|----------------------------------------------------------------------------------------------------|----------------------------------------------------------------------------------------------------|
| Apply Report Violation My Records My Inspections                                                                                                    | Map My Profile <b>Q</b>                                                                                                    |
| d like to apply for a Permitting                                                                                                    |                                                                                                    |
| elect Type (required)                                                                                                    | Select Sub Type (required)                                                                                                    |
| Residential                                                                                                    | Single Family                                                                                                    |
| lease select type of you application here                                                                                                    |                                                                                                    |
| ocation                                                                                                    | Parcel                                                                                                    |
| 1234 Or                                                                                                    |                                                                                                    |
| pecify Address or Parcel number of your property                                                                                                    |                                                                                                    |
|                                                                                                    | Enter a detailed description of your project in the                                                                                                    |
| Iontacts                                                                                                    | Description field Information that is helpful includes:                                                                                                    |
| ashiral Casherdan                                                                                                    | Description neid. Information that is helpful includes.                                                                                                    |
| BC Electrical remove                                                                                                    | type of structure, replacement of electrical,                                                                                                    |
| echanical Contractor                                                                                                    | mechanical, or plumbing, removal of walls, increasing                                                                                                    |
| 3C Mechanical remove                                                                                                    | size of windows, etc.                                                                                                    |
| rre you can specify addition contacts involved in you case                                                                                                    |                                                                                                    |
| Add Additional Contact                                                                                                    |                                                                                                    |
| New single family residence with 3 bedroom, 2 bath and 2 car attached gar                                                                                                    | ragel                                                                                                    |
| vescription 💞                                                                                                    | ragel                                                                                                    |
| New single family residence with 3 bedroom, 2 bath and 2 car attached gar                                                                                                    | ragel                                                                                                    |
| New single family residence with 3 bedroom, 2 bath and 2 car attached gar                                                                                                    | Clear<br>You may add supporting documentation such as a                                                                                                    |
| New single family residence with 3 bedroom, 2 bath and 2 car attached gar                                                                                                    | Clear You may add supporting documentation such as a Planning Clearance, Assessor Floor Plans, Floor Pla                                                                                                    |
| Add Attachments Continue Continue  y                                                                                                    | Clear  You may add supporting documentation such as a Planning Clearance, Assessor Floor Plans, Floor Pla etc. to your permit application by clicking on the A                                                                                                    |
| Pen<br>→ ~ ↑ ► > This PC > Pictures ~ Vew folder                                                                                                    | Clear  You may add supporting documentation such as a Planning Clearance, Assessor Floor Plans, Floor Pla etc. to your permit application by clicking on the A Attachment button. Select your files and click the                                                                                                    |
| Pen<br>→                                                                                                    | Clear<br>You may add supporting documentation such as a<br>Planning Clearance, Assessor Floor Plans, Floor Pla<br>etc. to your permit application by clicking on the A<br>Attachment button. Select your files and click the<br>Open button to upload the documents.                                                                                                    |
| Per<br>Provide access                                                                                                    | Clear         You may add supporting documentation such as a         Planning Clearance, Assessor Floor Plans, Floor Pla         etc. to your permit application by clicking on the A         Attachment button. Select your files and click the         Open button to upload the documents.                                                                                                    |
| New single family residence with 3 bedroom, 2 bath and 2 car attached gar     ttachments     Add Attachment     Open       >                                                                                                    | Clear           You may add supporting documentation such as a           Planning Clearance, Assessor Floor Plans, Floor Pla           etc. to your permit application by clicking on the A           Attachment button. Select your files and click the           Open button to upload the documents.           Note: Please ensure the documents are accurately                                                                |
| New single family residence with 3 bedroom, 2 bath and 2 car attached gar         Attachments         Add Attachment         Open         → < ↑ ■ > This PC > Pictures         ganize ▼ New folder         Quick access         OneDrive         This PC         > Do bjects                                                                                                    | Clear You may add supporting documentation such as a Planning Clearance, Assessor Floor Plans, Floor Pla etc. to your permit application by clicking on the A Attachment button. Select your files and click the Open button to upload the documents. Note: Please ensure the documents are accurately labeled (e.g. Fruita Planning Clearance, Floor Plans                                                                       |
| New single family residence with 3 bedroom, 2 bath and 2 car attached gar     Add Attachments     Add Attachment     Continue     Open <p< td=""><td>Clear You may add supporting documentation such as a Planning Clearance, Assessor Floor Plans, Floor Pla etc. to your permit application by clicking on the A Attachment button. Select your files and click the Open button to upload the documents. Note: Please ensure the documents are accurately labeled (e.g. Fruita Planning Clearance, Floor Plans etc.)</td></p<>                                                                                                    | Clear You may add supporting documentation such as a Planning Clearance, Assessor Floor Plans, Floor Pla etc. to your permit application by clicking on the A Attachment button. Select your files and click the Open button to upload the documents. Note: Please ensure the documents are accurately labeled (e.g. Fruita Planning Clearance, Floor Plans etc.)                                                                 |
| Attachments Add Attachment Add Attachment Add Attachment Continue Open  → v ↑  → This PC > Pictures Ouck access OneDrive This PC Documents Decistop Documents Decistop Documents Documents Decistop Documents Documents Documents Decistop Documents Documents Docum | You may add supporting documentation such as a<br>Planning Clearance, Assessor Floor Plans, Floor Pla<br>etc. to your permit application by clicking on the A<br>Attachment button. Select your files and click the<br>Open button to upload the documents.<br>Note: Please ensure the documents are accurately<br>labeled (e.g. Fruita Planning Clearance, Floor Plans<br>etc.)                                                  |
| Attachments   Add Attachment   Add Attachment   Add Attachment   Continue     Open                         Open <p< td=""><td>Clear         Vou may add supporting documentation such as a         Planning Clearance, Assessor Floor Plans, Floor Pla         etc. to your permit application by clicking on the A         Attachment button. Select your files and click the         Open button to upload the documents.         Note: Please ensure the documents are accurately         labeled (e.g. Fruita Planning Clearance, Floor Plans         etc.)</td></p<>                                                                                                    | Clear         Vou may add supporting documentation such as a         Planning Clearance, Assessor Floor Plans, Floor Pla         etc. to your permit application by clicking on the A         Attachment button. Select your files and click the         Open button to upload the documents.         Note: Please ensure the documents are accurately         labeled (e.g. Fruita Planning Clearance, Floor Plans         etc.) |
| Attachments     Add Attachment     Add Attachment     Add Attachment     Add Attachment     Continue     Open <ul> <li>This PC &gt; Pictures</li> <li>Documents</li> <li>Documents</li> <li>Documents</li> <li>Documents</li> <li>Documents</li> </ul>                                                                                                    | Clear<br>You may add supporting documentation such as a<br>Planning Clearance, Assessor Floor Plans, Floor Pla<br>etc. to your permit application by clicking on the A<br>Attachment button. Select your files and click the<br>Open button to upload the documents.<br>Note: Please ensure the documents are accurately<br>labeled (e.g. Fruita Planning Clearance, Floor Plans<br>etc.)                                         |
| Attachments     Add Attachments     Add Attachments     Add Attachments     Open                        Open <td< td=""><td>You may add supporting documentation such as a<br/>Planning Clearance, Assessor Floor Plans, Floor Pla<br/>etc. to your permit application by clicking on the A<br/>Attachment button. Select your files and click the<br/>Open button to upload the documents.<br/>Note: Please ensure the documents are accurately<br/>labeled (e.g. Fruita Planning Clearance, Floor Plans<br/>etc.)</td></td<>                                                                                                    | You may add supporting documentation such as a<br>Planning Clearance, Assessor Floor Plans, Floor Pla<br>etc. to your permit application by clicking on the A<br>Attachment button. Select your files and click the<br>Open button to upload the documents.<br>Note: Please ensure the documents are accurately<br>labeled (e.g. Fruita Planning Clearance, Floor Plans<br>etc.)                                                  |

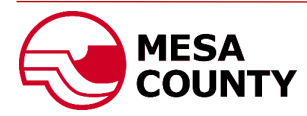

|                                                                                                    |                                                                                                    |                                                                                                    |                                                                                                    |                                                                                                    |                                                                                                    |                                                                                                    |                                                 |                                               |                                            | First.Las                                      | t Sign C                      | Jui                                   |                                     |                                    |                       |
|----------------------------------------------------------------------------------------------------|----------------------------------------------------------------------------------------------------|----------------------------------------------------------------------------------------------------|----------------------------------------------------------------------------------------------------|----------------------------------------------------------------------------------------------------|----------------------------------------------------------------------------------------------------|----------------------------------------------------------------------------------------------------|-------------------------------------------------|-----------------------------------------------|--------------------------------------------|------------------------------------------------|-------------------------------|---------------------------------------|-------------------------------------|------------------------------------|-----------------------|
| Apply Rep                                                                                                    | ort Violation                                                                                                    | My Records                                                                                                    | My Inspect                                                                                                    | ions Map                                                                                                    | My Profi                                                                                                    | e Q                                                                                                |                                                 |                                               |                                            |                                                |                               |                                       |                                     |                                    |                       |
| d like to apply for a P                                                                                                    | ermitting                                                                                                    |                                                                                                    |                                                                                                    |                                                                                                    |                                                                                                    |                                                                                                    |                                                 |                                               |                                            |                                                |                               |                                       |                                     |                                    |                       |
| elect Type (required)                                                                                                    | -                                                                                                    |                                                                                                    |                                                                                                    |                                                                                                    | Select Sub                                                                                                    | Type (require                                                                                      | d)                                              |                                               |                                            |                                                |                               |                                       |                                     |                                    |                       |
| Residential                                                                                                    |                                                                                                    |                                                                                                    | Ŧ                                                                                                    |                                                                                                    | Single Fa                                                                                                    | nilv                                                                                               |                                                 |                                               |                                            |                                                |                               | -                                     |                                     |                                    |                       |
| ease select type of you ap                                                                                                    | olication here                                                                                                    |                                                                                                    |                                                                                                    |                                                                                                    |                                                                                                    |                                                                                                    |                                                 |                                               |                                            |                                                |                               |                                       |                                     |                                    |                       |
| ocation                                                                                                    |                                                                                                    |                                                                                                    |                                                                                                    |                                                                                                    | Parcel                                                                                                    |                                                                                                    |                                                 |                                               |                                            |                                                |                               |                                       |                                     |                                    |                       |
| 1234                                                                                                    |                                                                                                    |                                                                                                    |                                                                                                    | or                                                                                                    |                                                                                                    |                                                                                                    |                                                 |                                               |                                            |                                                |                               |                                       |                                     |                                    |                       |
| ecify Address or Parcel nu                                                                                                    | mber of your property                                                                                                    | r                                                                                                    |                                                                                                    |                                                                                                    |                                                                                                    |                                                                                                    |                                                 |                                               |                                            |                                                |                               |                                       |                                     |                                    |                       |
| ontacts                                                                                                    |                                                                                                    |                                                                                                    |                                                                                                    |                                                                                                    |                                                                                                    |                                                                                                    |                                                 |                                               |                                            |                                                |                               |                                       |                                     |                                    |                       |
| ectrical Contractor<br>BC Electrical remove                                                                                                    |                                                                                                    |                                                                                                    |                                                                                                    |                                                                                                    |                                                                                                    |                                                                                                    |                                                 |                                               |                                            |                                                |                               |                                       |                                     |                                    |                       |
| echanical Contractor<br>BC Mechanical remov                                                                                                    | /e                                                                                                    |                                                                                                    |                                                                                                    |                                                                                                    |                                                                                                    |                                                                                                    |                                                 |                                               |                                            |                                                |                               |                                       |                                     |                                    |                       |
| are you can specify additio                                                                                                    | n contacts involved in                                                                                                    | you case                                                                                                    |                                                                                                    |                                                                                                    |                                                                                                    |                                                                                                    |                                                 |                                               |                                            |                                                |                               |                                       |                                     |                                    |                       |
| Add Additional Contact                                                                                                    | ]                                                                                                    |                                                                                                    |                                                                                                    |                                                                                                    |                                                                                                    |                                                                                                    |                                                 |                                               |                                            |                                                |                               |                                       |                                     |                                    |                       |
| escription 😮                                                                                                    |                                                                                                    |                                                                                                    |                                                                                                    |                                                                                                    |                                                                                                    |                                                                                                    |                                                 |                                               |                                            |                                                |                               |                                       |                                     |                                    |                       |
| New single family re-                                                                                                    | idence with 3 bec                                                                                                    | iroom, 2 bath                                                                                                    | and 2 car atta                                                                                                    | ched garage.                                                                                                    |                                                                                                    |                                                                                                    |                                                 |                                               |                                            |                                                |                               |                                       |                                     |                                    |                       |
|                                                                                                    |                                                                                                    |                                                                                                    |                                                                                                    |                                                                                                    |                                                                                                    |                                                                                                    |                                                 |                                               |                                            |                                                |                               | 11                                    |                                     |                                    |                       |
|                                                                                                    |                                                                                                    |                                                                                                    |                                                                                                    | _                                                                                                    |                                                                                                    |                                                                                                    |                                                 |                                               |                                            |                                                |                               |                                       |                                     |                                    | _                     |
| ttachments                                                                                                    |                                                                                                    |                                                                                                    |                                                                                                    |                                                                                                    | When                                                                                                    | your a                                                                                             | pplica                                          | tion is                                       | s com                                      | plete                                          | e, clic                       | k th                                  | e gre                               | en                                 |                       |
| File                                                                                                    |                                                                                                    |                                                                                                    |                                                                                                    |                                                                                                    | Contin                                                                                                    | ,<br>ue but                                                                                        | ton                                             |                                               |                                            | •                                              |                               |                                       | U                                   |                                    |                       |
| _                                                                                                    |                                                                                                    |                                                                                                    |                                                                                                    |                                                                                                    | contin                                                                                                    |                                                                                                    |                                                 |                                               |                                            |                                                |                               |                                       |                                     |                                    |                       |
|                                                                                                    |                                                                                                    |                                                                                                    |                                                                                                    |                                                                                                    |                                                                                                    |                                                                                                    |                                                 |                                               |                                            |                                                |                               |                                       |                                     |                                    |                       |
| Building Plans.jpg                                                                                                    | remove                                                                                                    |                                                                                                    |                                                                                                    |                                                                                                    |                                                                                                    |                                                                                                    |                                                 |                                               |                                            |                                                |                               | -                                     |                                     |                                    |                       |
| Building Plans.jpg Fruita Planning Cle                                                                                                    | remove                                                                                                    | ove                                                                                                    |                                                                                                    | L                                                                                                    | /                                                                                                    |                                                                                                    |                                                 |                                               |                                            |                                                |                               | -                                     |                                     |                                    |                       |
| Building Plans.jpg Fruita Planning Cle                                                                                                    | remove                                                                                                    | ove                                                                                                    |                                                                                                    |                                                                                                    | /                                                                                                    |                                                                                                    |                                                 |                                               |                                            |                                                |                               | _                                     |                                     |                                    |                       |
| <ul> <li>Building Plans,jpg</li> <li>Fruita Planning Clause</li> <li>Gamma Radiation</li> </ul>                                                                                                    | remove<br>earance.pdf remo<br>Survey.pdf remo                                                                                                    | ove                                                                                                    |                                                                                                    |                                                                                                    | /                                                                                                    |                                                                                                    |                                                 |                                               |                                            |                                                |                               | _                                     |                                     |                                    |                       |
| Building Plans,jpg     Fruita Planning Cl     Gamma Radiation                                                                                                    | remove<br>earance.pdf remo<br>Survey.pdf remo                                                                                                    | ove                                                                                                    |                                                                                                    |                                                                                                    | /                                                                                                    |                                                                                                    |                                                 |                                               |                                            |                                                |                               | -                                     |                                     |                                    |                       |
| Building Plans,jpg     Fruita Planning Cla     Gamma Radiation                                                                                                    | remove<br>earance.pdf remo<br>Survey.pdf remo                                                                                                    | ove                                                                                                    |                                                                                                    |                                                                                                    |                                                                                                    |                                                                                                    |                                                 |                                               |                                            |                                                |                               |                                       |                                     |                                    |                       |
| Suilding Plans, jpg  Fruita Planning Cle Gamma Radiation                                                                                                    | remove<br>earance.pdf remo<br>Survey.pdf remo                                                                                                    | ove                                                                                                    | Continue                                                                                                    |                                                                                                    |                                                                                                    | Clear                                                                                              |                                                 |                                               |                                            |                                                |                               |                                       |                                     |                                    |                       |
| Building Plans,jpg     Fruita Planning Cla     Gamma Radiation                                                                                                    | remove<br>earance.pdf remo<br>Survey.pdf remo                                                                                                    | ove                                                                                                    | Continue                                                                                                    |                                                                                                    |                                                                                                    | Clear                                                                                              |                                                 |                                               |                                            |                                                |                               |                                       |                                     |                                    |                       |
| Building Plans,jpg     Fruita Planning Cl     Gamma Radiation                                                                                                    | remove<br>aarance.pdf remo<br>Survey.pdf remo                                                                                                    | ove                                                                                                    | Continue                                                                                                    |                                                                                                    |                                                                                                    | Clear                                                                                              |                                                 | 1                                             |                                            |                                                |                               |                                       |                                     |                                    |                       |
| Building Plans,jpg     Fruita Planning Cl     Gamma Radiation                                                                                                    | remove<br>earance.pdf remo<br>Survey.pdf remo                                                                                                    | ove                                                                                                    | Continue                                                                                                    |                                                                                                    |                                                                                                    | Clear                                                                                              |                                                 | 1                                             |                                            |                                                |                               |                                       |                                     |                                    |                       |
| Building Plans,jpg     Fruita Planning Cle     Gamma Radiation                                                                                                    | remove<br>earance.pdf remo<br>Survey.pdf remo                                                                                                    | ove                                                                                                    | Continue                                                                                                    |                                                                                                    |                                                                                                    | Clear                                                                                              | 1                                               | 1                                             |                                            |                                                |                               |                                       |                                     |                                    |                       |
| Building Plans, jpg     Fruita Planning Cla     Gamma Radiation     dd Attachment                                                                                                    | remove<br>earance.pdf remo<br>Survey.pdf remo                                                                                                    | ove                                                                                                    | Continue                                                                                                    |                                                                                                    |                                                                                                    | Clear                                                                                              |                                                 | •                                             |                                            |                                                |                               |                                       |                                     |                                    |                       |
| Building Plans, jpg  Fruita Planning Cl  Gamma Radiation  Gamma Radiation  Add Attachment  eview  lease check and i  equest or 'Back'                                                                                                    | remove arance.pdf remo Survey.pdf remo review all infor to change ent                                                                                                    | ove                                                                                                    | Continue<br>ck 'Submit                                                                                                    | ' button if y                                                                                                    | you want t                                                                                                    | Clear                                                                                              |                                                 | •                                             |                                            |                                                |                               |                                       |                                     |                                    |                       |
| Building Plans, pg  Fruita Planning Cl  Gamma Radiation  Gamma Radiation  Add Attachment  eview  lease check and t equest or 'Back' mitting type:                                                                                                    | remove aarance.pdf remo Survey.pdf remo review all infor to change ent Residential -                                                                                                    | ove                                                                                                    | Continue<br>ck 'Submit                                                                                                    | ' button if y                                                                                                    | you want t                                                                                                    | Clear<br>o submit                                                                                  |                                                 |                                               |                                            |                                                |                               |                                       |                                     |                                    |                       |
| Building Plans, jpg  Fruita Planning Cl  Gamma Radiation  Add Attachment  eview  lease check and i equest or 'Back' mitting type: bmitter:                                                                                                    | remove<br>Survey.pdf remo<br>Survey.pdf remo<br>review all infoi<br>to change ent<br>Residential -<br>First.Last                                                                                                    | ove                                                                                                    | Continue<br>ck 'Submit                                                                                                    | y button if y                                                                                                    | you want t                                                                                                    | Clear<br>o submit                                                                                  |                                                 |                                               | · info                                     | rmat                                           | ion                           |                                       | arofi                               |                                    |                       |
| Building Plans, jpg  Fruita Planning Cl  Gamma Radiation  dd Attachment  eview  lease check and i  equest or 'Back'  mitting type: bmitter: ntacts:                                                                                                    | remove<br>sarance.pdf remo<br>Survey.pdf remo<br>survey.pdf remo<br>review all infoi<br>to change ent<br>Residential -<br>First.Last                                                                                                  | ove                                                                                                    | Continue<br>ck 'Submit                                                                                                    | <sup>c</sup> button if y                                                                                                    | you want t                                                                                                    | Clear<br>o submit<br>Verify                                                                        | your                                            | permit                                        | : info                                     | rmat                                           | ion a                         | nd c                                  | arefu                               | illy rea                           | ad t                  |
| Building Plans, jpg  Fruita Planning Cl  Gamma Radiation  Add Attachment  eview  lease check and te equest or 'Back' mitting type: bmitter intacts: MAC Electh                                                                                                    | remove sarance.pdf remo Survey.pdf remo Survey.pdf remo review all infor to change enti Residential - First.Last ical chanical                                                                                                    | ove                                                                                                    | Continue<br>ck <b>'Submit</b><br>r cancel a s                                                                                                    | C button if y                                                                                                    | you want t                                                                                                    | Clear<br>o submit<br>Verify<br>provid                                                              | your pled De                                    | Dermit                                        | t info                                     | rmat                                           | ion a                         | nd c                                  | arefu<br>lick th                    | illy rea                           | ad t                  |
| Building Plans, jpg  Fruita Planning Cl  Gamma Radiation  Add Attachment  eview  lease check and i equest or 'Back' mitting type: bmitter: intacts: immarcamaner, ABC Electre iscription:                                                                                                    | remove Survey.pdf remo Survey.pdf remo review all infor to change ent Residential - First.Last ical New single fi                                                                                                    | ove                                                                                                    | Continue<br>ck 'Submit<br>rr cancel a s                                                                                                    | ' button if y<br>submission                                                                                                    | you want t                                                                                                    | clear<br>o submit<br>Verify<br>provid<br>next to                                                   | your p<br>led De<br>o "I ce                     | Dermit<br>clarat<br>rtify                     | t info<br>ion. I                           | ormat<br>If you<br>d click                     | ion a<br>agre                 | nd c<br>ee, cl<br>gree                | arefu<br>lick th                    | illy rea<br>ne che<br>bmit t       | ad t<br>eck           |
| Building Plans, jpg  Fruita Planning Cl  Gamma Radiation  dd Attachment  eview  lease check and t equest or 'Back' mitting type: bmitter: mitter: mi | remove<br>Survey.pdf remo<br>Survey.pdf remo<br>review all infor<br>to change ent<br>Residential -<br>First.Last<br>ical<br>New single fi                                                                                             | ove<br>ove<br>rmation. Cli<br>:ered data o<br>Single Family<br>amily residence                                                                                               | Continue<br>ck 'Submit<br>or cancel a s                                                                                                    | button if y<br>submission                                                                                                    | you want t                                                                                                    | Clear<br>o submit<br>Verify<br>provid<br>next to<br>to sub                                         | your p<br>led De<br>o "I ce<br>mit yc           | Dermit<br>clarat<br>rtify                     | : info<br>ion. I<br>" and<br>rmit          | rmat<br>If you<br>d click<br>appli             | ion a<br>agre<br>the<br>catio | nd c<br>ee, cl<br>gree<br>n.          | arefu<br>lick th<br>en Sul          | illy rea<br>ne che<br>bmit k       | ad t<br>eck           |
| Building Plansjpg  Fruita Planning Cle  Gamma Radiation  Add Attachment  eview  lease check and i equest or 'Back' emitting type: abmitter: ontacts: emitted characteric ABC Electr miniter: ontacts: escription:  Lectrations: Lectrations: Lectrations:                                                                                                    | remove Survey.pdf remove Survey.pdf remove review all infor to change ent Residential - First.Last ical New single fi to of periury in the                                                                                            | ove<br>ove<br>rmation. Cli<br>:ered data o<br>Single Family<br>amily residence                                                                                               | Continue<br>ck 'Submit<br>r cancel a s<br>a with 3 bedro                                                                                                    | C button if y<br>submission                                                                                                    | you want t                                                                                                    | Clear<br>o submit<br>Verify<br>provid<br>next to<br>to sub                                         | your p<br>led De<br>o "I ce<br>mit yc           | Dermit<br>clarat<br>rtify<br>bur pe           | t info<br>ion. I<br>" and<br>rmit          | ormat<br>If you<br>d click<br>appli            | ion a<br>agre<br>the<br>catio | nd c<br>ee, cl<br>gree<br>n.          | arefu<br>lick th<br>en Sul          | illy rea<br>ne che<br>bmit b       | ad t<br>eck           |
| Building Plans.jpg  Fruita Planning Cl  Gamma Radiation  Add Attachment  eview  lease check and equest or 'Back'  mitting type: abmitter: bontacts: annot constant, ABC Electt escription:  leclarations:  I cattify under penal accurate and correct                                                                                                    | remove Survey,pdf remo Survey,pdf remo Survey,pdf remo review all infor to change ent Residential - First.Last ical New single fi ty of perjury in the .1 understand tha                                                              | ove<br>ove<br>rmation. Cli<br>ered data o<br>Single Family<br>amily residence<br>second degret<br>t submission o                                                             | Continue<br>ck 'Submit<br>rr cancel a s<br>e with 3 bedro                                                                                                    | ' button if y<br>submission                                                                                                    | you want t                                                                                                    | Clear<br>o submit<br>Verify<br>provid<br>next to<br>to sub<br>Your p                               | your p<br>led De<br>o "I ce<br>mit yc<br>permit | permit<br>clarat<br>rtify<br>bur per<br>has b | t info<br>ion. I<br>" and<br>rmit<br>een s | ormat<br>If you<br>d click<br>applic           | ion a<br>agre<br>the<br>catio | nd c<br>ee, cl<br>gree<br>n.<br>esa C | arefu<br>lick th<br>en Sul          | illy rea<br>ne che<br>bmit t<br>y. | ad t<br>eck           |
| Building Plansjpg  Fruita Planning Cl  Gamma Radiation  Add Attachment  eview  lease check and equest or 'Back' mitting type: bmitatt: and conset: ABC Elect ender conset: ABC Elect ender conset: ABC Elect ender conset: CABC Elect ender conset: CABC Elect ender conset:  | remove Survey,pdf remo Survey,pdf remo Survey,pdf remo review all infor to change ent Residential - First.Last ical thanical New single fi Lunderstand tha permit, nor does i Lunderstand tha permit, nor does i                      | ove<br>ove<br>rmation. Cli<br>ered data o<br>Single Family<br>amily residence<br>second degret<br>t submission o<br>t constitute apposed constru                             | Continue<br>ck 'Submit<br>rr cancel a s<br>e, that all of th<br>f this application<br>provals o proc<br>ico'n shall be                                                        | ' button if y<br>submission                                                                                                    | you want t                                                                                                    | clear<br>o submit<br>Verify<br>provid<br>next to<br>to sub<br>Your p                               | your p<br>led De<br>o "I ce<br>mit yc<br>permit | permit<br>clarat<br>rtify<br>bur per<br>has b | t info<br>ion. I<br>" and<br>rmit<br>een s | ormat<br>If you<br>d click<br>appli<br>sent t  | ion a<br>agre<br>the<br>catio | nd c<br>ee, cl<br>gree<br>n.<br>esa C | arefu<br>lick th<br>en Sul          | illy rea<br>ne che<br>bmit t<br>y. | ad t<br>eck           |
| Building Plansjpg   Fruita Planning Cl  Gamma Radiation  Add Attachment  eview  lease check and t equest or 'Back' mitting type: bmitter: matca: meaconser, ABC Electr mitting type: bmitter: Intacts: meaconser, ABC Electr mitting type: bmitter: Intacts: Intacts:  | remove sarance.pdf remo Survey.pdf remo Survey.pdf remo review all infor to change ent Residential - First.Last ical ty of perjury in the 1 understand tha permit, nor does i te, location, or pr pounty department d accurate inform | ove<br>ove<br>rmation. Cli<br>:ered data o<br>Single Family<br>amily residence<br>t submission o<br>t constitute ap<br>posed constru-<br>prior to the axi                    | Continue<br>ck 'Submit<br>or cancel a s<br>e with 3 bedro<br>e, that all of ft<br>f this application<br>provato proc<br>cycles shall be<br>art of construct<br>or of submissi | button if y<br>submission                                                                                                    | you want t                                                                                                    | Clear<br>o submit<br>Verify<br>provid<br>next to<br>to sub<br>Your p<br>failure to<br>mial of this | your p<br>led De<br>o "I ce<br>mit yc<br>permit | bermit<br>clarat<br>rtify<br>bur pe<br>has b  | t info<br>ion. I<br>" and<br>rmit<br>een s | ermat<br>If you<br>d click<br>applie<br>sent t | ion a<br>agre<br>the<br>catio | nd c<br>ee, cl<br>gree<br>n.<br>esa C | arefu<br>lick th<br>en Sul<br>Count | illy rea<br>ne che<br>bmit k<br>y. | ad t<br>eck           |
| Building Plansjpg  Fruita Planning Cl  Gamma Radiation  Add Attachment  eview  lease check and t equest or 'Back' mitting type: abmitter: antacts: encarcement ABC Electr inneate competed  ABC Mede escription:  eclarations:  I settify under penal accurate and correct proposed project or changes to the proje appropriate Mesa Cor provide complete ar application. (require application. (require)                                                                                                    | remove sarance.pdf remo Survey.pdf remo Survey.pdf remo review all infor to change ent Residential - First.Last ical New single fi Lunderstand tha permit, nor does i td, location, or pro punty department d)                        | ove<br>ove<br>rmation. Cli<br>cered data o<br>Single Family<br>amily residence<br>t submission o<br>t constitute ap<br>posed constru-<br>prior to the st<br>ation at the tim | Continue<br>ck 'Submit<br>or cancel a s<br>e with 3 bedro<br>e, that all of th<br>f this applied<br>proval o proc<br>cyclen shall be<br>art of construc<br>ne of submissi     | button if y<br>submission<br>on 2 bernan<br>on does not greed for constr<br>approved in w<br>tion. I also und<br>on may result | you want to<br>d 2 or att<br>mation pro-<br>uurantee a<br>ruction pu-<br>writing by the<br>derstand that<br>in delay or d | Clear<br>o submit<br>Verify<br>provid<br>next to<br>to sub<br>Your p<br>failure to<br>mial of this | your p<br>led De<br>o "I ce<br>mit yc<br>permit | bermit<br>clarat<br>rtify<br>bur pe<br>has b  | t info<br>ion. I<br>" and<br>rmit<br>een s | ermat<br>If you<br>d click<br>applie<br>sent t | ion a<br>agre<br>the<br>catio | nd c<br>ee, cl<br>gree<br>n.<br>esa C | arefu<br>lick th<br>en Sul<br>Count | illy rea<br>ne che<br>bmit k<br>y. | ad t<br>eck  <br>outt |

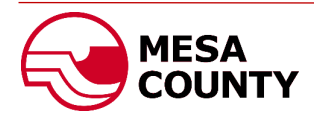

|                                                                                          |                                          |                                                                                               |                                                                | First.Last Sign Out                                           |              |
|------------------------------------------------------------------------------------------|------------------------------------------|-----------------------------------------------------------------------------------------------|----------------------------------------------------------------|---------------------------------------------------------------|--------------|
| Apply Report Violation                                                                   | My Records My Inspections M              | 1ap My Profile <b>Q</b>                                                                       |                                                                |                                                               |              |
| Active O All O Closed O Require                                                          | My Attention                             |                                                                                               |                                                                |                                                               |              |
| Record #                                                                                 | Address                                  | ⊤ Туре                                                                                        |                                                                | ~                                                             |              |
|                                                                                          |                                          |                                                                                               |                                                                | Reset Filter                                                  |              |
| Record #                                                                                 | Туре                                     | Created                                                                                       | Expiration Date                                                | Status                                                        |              |
| PM21-0325                                                                                | Permitting / Residential V Single Fa     | amily 07:52 AM<br>th 3 be                                                                     | Apr 22, 2022 07:52 AM                                          | In Process                                                    |              |
| PM21-0310<br>9 1234 O RD, LOMA, CO 81524                                                 | Permitting / Res New 3 bedro You may     | see all permits, pro                                                                          | ojects, and code v                                             | iolations submitte                                            | d by         |
| PRO2021-0222<br>Q 1234 MAIN ST, GRAND JUNCTION, CO 81501                                 | Planning / Admi We would like page.      | ount by clicking on                                                                           | the My Records ta                                              | ab at the top of the                                          | e            |
|                                                                                          | To see ac<br>where th<br>number.         | lditional information<br>e permit is in the a                                                 | on about a certain<br>pproval process, o                       | project, including click on the Recorc                        | ,<br>d       |
|                                                                                          | The perm<br>entered,<br>My Records My It | hit record will oper<br>current status of th<br>unty staff, or review                         | n allowing you to s<br>he permit, attachr<br>w agencies and th | ee the details you<br>nents added by yo<br>e Application Prog | ou,<br>gress |
| Back  Record: PM21-0325  Permitting / Residential / Single  Header Details Application R | Family<br>Progress Attachments           |                                                                                               |                                                                |                                                               |              |
| Application Type                                                                         |                                          |                                                                                               |                                                                |                                                               |              |
| Permitting                                                                               |                                          | Residential / Single Family                                                                   |                                                                |                                                               |              |
| Address                                                                                  |                                          | Parcel<br>Expiration Date                                                                     |                                                                |                                                               |              |
| N/A                                                                                      |                                          | Apr 22, 2022                                                                                  |                                                                |                                                               |              |
| Record Status In Process                                                                 |                                          | Closed Date<br>N/A                                                                            |                                                                |                                                               |              |
| Description<br>New single family residence with 3 be<br>garage.                          | edroom, 2 bath and 2 car attached        | Contacts<br>Electrical Contractor ABC El<br>Mechanical Contractor ABC<br>Applicant First Last | ectrical<br>: Mechanical                                       |                                                               |              |

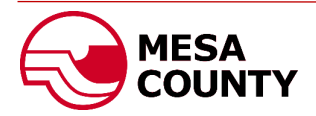

|       | dditional Info       | rmation is Requi                                  | ired                         |                          |                                          |                                                                                                    |            |
|-------|----------------------|---------------------------------------------------|------------------------------|--------------------------|------------------------------------------|----------------------------------------------------------------------------------------------------|------------|
| Heade | er Details           | Application Progress                              | Attachments                  |                          |                                          |                                                                                                    |            |
| 0     | Role<br>Applicant    | Task Name                                         | Added Oct 21, 2021           | Closed                   | Result                                   | Comment                                                                                                    |            |
|       |                      | Information is<br>Required                        | 08:05 AM                     |                          |                                          |                                                                                                    |            |
| •     | Planner              | Application<br>Review and<br>Completness<br>check | Oct 21, 2021<br>08:03 AM     | Oct 21, 2021<br>08:05 AM | Additional<br>Information is<br>Required | Please upload a completed Development<br>Application signed by all parcel owners and<br>leinholders. We will also need a new survey<br>detailing current improvements and the distance of<br>each property boundary line. |            |
| •     | SS<br>Administration | Assign Planner                                    | Oct 21, 2021<br>08:02 AM     | Oct 21, 2021<br>08:03 AM | Completed                                | Project assigned to Planner Amber Swasey                                                                                                    |            |
|       | SS<br>Administration | Application<br>Received                           | Oct 21, 2021<br>07:44 AM     | Oct 21, 2021<br>08:02 AM | Assign Planner                           | Application received 10/21/2021 by AS                                                                                                    |            |
| egen  | d<br>Completed       | [                                                 |                              |                          |                                          | ∩ Nort                                                                                                    |            |
|       |                      | able t                                            | rogress of t<br>o follow ald | the permit               | is tracked i<br>reviewed.                | n the Application Progress tab. Y                                                                                                    | ou will be |

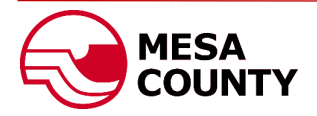

| Comp                    | lete Activity                                                                                                    | ;      |
|-------------------------|----------------------------------------------------------------------------------------------------|--------|
| Action                  | 1                                                                                                    |        |
| TK2                     | 1-3167 Additional Information is Required                                                                                                    |        |
| Activi                  | ty Result                                                                                                    |        |
| Ad                      | ditional Information Submitted                                                                                                    |        |
| Attacl                  | iments                                                                                                    |        |
| File                    |                                                                                                    |        |
| ßs                      | mith Subdivision Development Application.pdf remove                                                                                                    |        |
| Add Comm<br>Atta<br>nee | Attachment<br>nent<br>iched is the requested Development Application and Improvement Survey. Please let me know i<br>d any additional information for my project. | if you |
|                         | Submit Cancel                                                                                                    |        |
|                         | You may upload requested documents by clicking on the Add Attachment button                                                                                       |        |
|                         | You can also answer questions or provide additional information by typing in the Comment box.                                                                     |        |
|                         |                                                                                                    |        |
|                         | Click the green Submit button to complete your response.                                                                                                    |        |

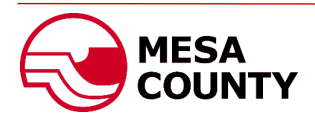

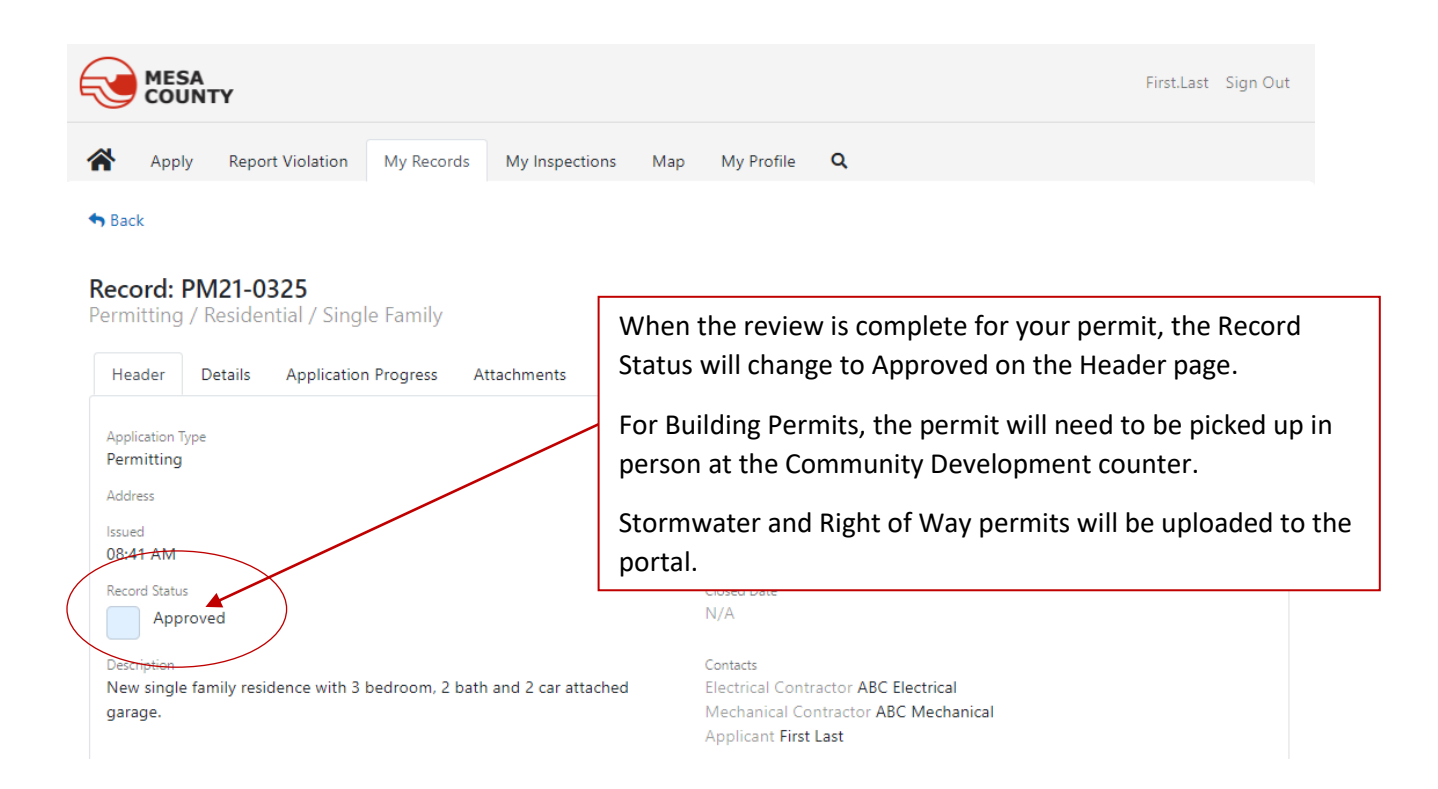

## For Building Permits only:

To schedule an inspection for your permit you may call in to the IVR (PHONE NUMBER), send a text request (PHONE NUMBER) as you previously did. Or you may schedule inspections in the Portal.

|                                                                                   |                                                                                                    | First.Last Sign Out |
|-----------------------------------------------------------------------------------|----------------------------------------------------------------------------------------------------|---------------------|
| Apply Report Violation My Records                                                 | My Inspections Map My Profile <b>Q</b>                                                                       |                     |
| Request for a new inspection       Image: All O Active O Closed                   |                                                                                                    |                     |
| Permit #                                                                          | Address                                                                                                    | ▼<br>               |
| Inspection #                                                                      | Type Type                                                                                                    |                     |
| Begin by finding the corre<br>the green Request a New<br>Once you have inspection | ct permit under the My Records tab and cl<br>Inspection button.<br>s requested, you may also search by inspe | ction type.         |

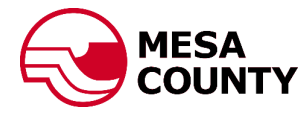

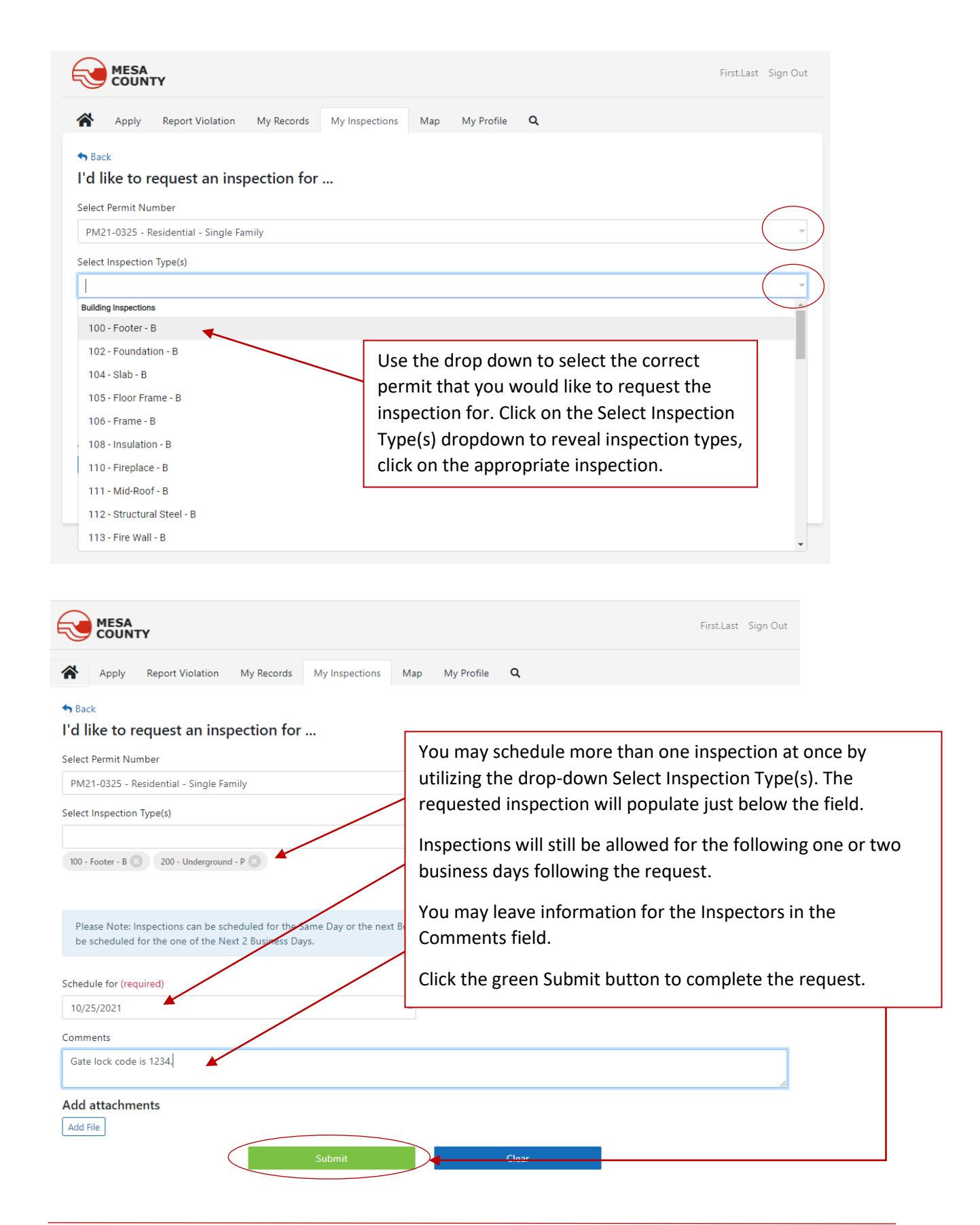

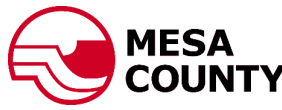

|                                                                                                    | (                                                                         |                                                                               |                                                                                      | First.Last Sign Out                                                                                                    |
|----------------------------------------------------------------------------------------------------|---------------------------------------------------------------------------|-------------------------------------------------------------------------------|--------------------------------------------------------------------------------------|----------------------------------------------------------------------------------------------------|
| Apply                                                                                                    | Report Violation My Re                                                    | ecords My Inspections                                                         | s Map My Profile                                                                     | ۹                                                                                                    |
| Request for a nev                                                                                                    | w inspection                                                              |                                                                               |                                                                                      | You may see the inspection under the My<br>Inspections tab.                                                                                                    |
| Permit #                                                                                                    |                                                                           | Address                                                                       |                                                                                      | You can also view the status of the                                                                                                    |
| nspection #                                                                                                    |                                                                           | Туре                                                                          |                                                                                      | inspections or cancel an inspection from t screen.                                                                                                    |
| Inspection #                                                                                                    | Туре                                                                      | Record #                                                                      | Scheduled                                                                            | Closed Status Result                                                                                                    |
| TK21-3417                                                                                                    | Underground - P                                                           | PM21-0325                                                                     | Oct 25, 2021 AM                                                                      | Open Cancel                                                                                                    |
| TK21-3416                                                                                                    | Footer - B                                                                | PM21-0325                                                                     | Oct 25, 2021 AM                                                                      | Open Cancel                                                                                                    |
|                                                                                                    | <b>r</b><br>Report Violation My Re                                        | ecords My Inspection                                                          | s Map My Profile                                                                     | First.Last Sign Out                                                                                                    |
| Apply Request for a new All O Active O Parmit #                                                                             | Report Violation My Re<br>w inspection                                    | ecords My Inspection                                                          | s Map My Profile                                                                     | Rirst.Last Sign Out                                                                                                    |
| Apply<br>Request for a new<br>All O Active O<br>Permit #<br>Inspection #                                                    | Report Violation My Re<br>w inspection                                    | Address                                                                       | s Map My Profile                                                                     | First.Last     Sign Out                                                                                                    |
| Apply     Apply     Request for a new     All O Active O Permit # Inspection #                                              | Report Violation My Re<br>winspection                                     | ecords My Inspection Address Type                                             | s Map My Profile                                                                     | Q         Image: Constraint of the second second s |
| Apply      Apply      Apply      Request for a new      All O Active O      Permit #      Inspection #      Inspection #    | Y Report Violation My Re winspection Closed Type                          | ecords My Inspection Address Type Record #                                    | s Map My Profile                                                                     | Q       Image: Status       Image: Status                                                                                                    |
| MESA<br>COUNTY<br>Apply<br>Request for a new<br>All O Active O<br>Permit #<br>Inspection #<br>Inspection #<br>TK21-3417     | Report Violation       My Re         w inspection                         | ecords My Inspection Address Type Record # S PM21-0325                        | s Map My Profile Scheduled Closed 11:06 /                                            | Q     Q     Status     Result     M     Completed     PASS                                                                                                    |
| Apply Apply Apply Request for a new All O Active O Permit # Inspection # Inspection # TK21-3417 TK21-3416                   | Report Violation My Re inspection Closed  Type Underground - P Footer - B | ecords My Inspection Address Type Record # PM21-0325 PM21-0325                | s Map My Profile Scheduled Closed 11:06 / 11:06 /                                    | Q     Q     Status     Result     M   Completed   FAILED     Reinspect                                                                                                    |
| MESA<br>COUNTY<br>Request for a new<br>All O Active O<br>Permit #<br>Inspection #<br>Inspection #<br>TK21-3417<br>TK21-3416 | Type         Underground - P         Footer - B                           | Address Address Address Type Record # PM21-0325 PM21-0325 PM21-0325 PM21-0325 | s Map My Profile Scheduled Closed 11:06 / 11:06 / 0n results will c ulate a reinspec | Q     Q     Status     Result     M   Completed   PASS   M   Completed   FAILED   Reinspect   hange. Inspections   t button.                                                                                                    |

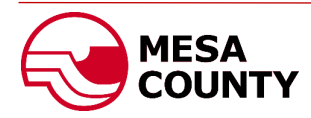

| Apply Report Violation My Records My Inspections Map My Profile Q             • Back             • Back             • Dependence of the content of the content of the                                                                                                    |                                                         |                                 |                            | F                             | irst.Last Sign Out |  |  |  |
|----------------------------------------------------------------------------------------------------|---------------------------------------------------------|---------------------------------|----------------------------|-------------------------------|--------------------|--|--|--|
| ◆ Back          Posterion: TK21-3416.         Forter - 8         Concelled of root 25, 2021 AM.         Image: Concelled of root 25, 2021 AM.         Image: Concelled of root 22, 2021 AM.         Image: Concelled of root 22, 2021 AM.         Image: Concelled of root 22, 2021 AM.         Image: Concelled of root 22, 2021 AM.         Image: Concelled of root 22, 2021 AM.         Image: Concelled of root 22, 2021 AM.         Image: Concelled of root 22, 2021 AM.         Image: Concelled of root 22, 2021 AM.         Image: Concelled of root 22, 2021                                                                                                    | Apply Report Violation                                  | My Records My Inspections       | Map My Profile <b>Q</b>    |                               |                    |  |  |  |
| Inspection: TK21-3416<br>Foter - 8 Scheduled for Oct 25, 2021 AM                                                                                                    | Sack                                                    |                                 |                            |                               |                    |  |  |  |
| Details       Attohments         Impactor       FalleD         Impactor       FalleD         <                                                                                                    | Inspection: TK21-3416<br>Footer - B Scheduled for Oct 2 | 5, 2021 AM                      |                            |                               |                    |  |  |  |
| Imported Formeted         Imported Formeted         Imported Formeted         Address         NA         Mike Grundy         Soldener de la 1224         Imported Formeted         Imported Formeted Formeted         Imported Formeted Formeted         Imported Formeted Formeted Fo                                                                                                    | Details Checklists Attachme                             | nts ┥                           |                            |                               |                    |  |  |  |
| Inspection Status   Impection Status   Impection Type   Footer - B   Address   N/A   Mike Grundy   Solidized data   Completed   Impector   Impector <th>Request a Reinspection</th> <td></td> <td></td> <td></td> <td></td>                                                                                                    | Request a Reinspection                                  |                                 |                            |                               |                    |  |  |  |
| Completed Proter 5 B Address NA Proter 6 B Address NA Proter 6 B Address NA Protection Protection Protect                                                                                                    | Inspection Status                                       |                                 | Inspection Result          | )                             |                    |  |  |  |
| Pooter - 8       PM21-0325 Permitting / Residential / Single Family         Address       Parcel(s)         N/A       N/A         Impactor       Parcel(s)         Mike Grundy       Parcel(s)         Schedurer data       Ormpleted Data         Oct 25, 2021       Completed Data         Description       Gate lock code is 1224         Next Comments       -         Approved plans not on site.       enix.age         The Inspection record will detail the Inspector information, the results for the inspection along with any comments from the Inspector.         You may also review any documents or photos that are uploaded by clicking on the red Request a Beinspection button at the top of the record                                                                                                    | Inspection Type                                         |                                 | Requested for Record #     |                               |                    |  |  |  |
| Address Parcello<br>N/A<br>Inspector<br>Mile Grundy<br>SolidConsectors<br>Oct 25, 2021<br>Description<br>Gate lock code is 1224<br>Result Comments<br>Approved plans not on site.<br>Comments<br>The Inspection record will detail the Inspector information, the results for<br>the inspection along with any comments from the Inspector.<br>You may also review any documents or photos that are uploaded by<br>clicking on the Attachment tab.<br>You may also schedule a reinspection by clicking on the red Request a<br>Pairs parcello                                                                                                    | Footer - B                                              |                                 | PM21-0325 Permitting       | / Residential / Single Family |                    |  |  |  |
| Inspector Phone<br>Inspector Phone<br>Ins | Address<br>N/A                                          |                                 | Parcel(s)<br>N/A           |                               |                    |  |  |  |
| Mike Grundy 9702441638 Oct 25, 2021 Gate lock code is 1234 Result Comments • Approved plans not on site. Comments Completed FAILED FAILED. • Approved plans not on site. Completed FAILED FAILED. • Approved plans not on site. Completed FAILED. • Approved plans not on site. Completed FAILED. • Approved plans not on site. Completed FAILED. • Approved plans not on site. Completed FAILED. • Approved plans not on site. Completed FAILED. • Approved plans not on site. Completed FAILED. • Approved plans not on site. Completed FAILED. • Approved plans not on site. Completed FAILED. • Approved plans not on site. Completed FAIL                                                                                                    | Inspector                                               |                                 | Inspector Phone            |                               |                    |  |  |  |
| Scheduled Bats<br>Oct 25, 2021<br>Description<br>Gate lock code is 1224<br>Neult Comment<br>• Approved plans not on site.<br>Comments<br>The Inspection record will detail the Inspector information, the results for<br>the inspection along with any comments from the Inspector.<br>You may also review any documents or photos that are uploaded by<br>clicking on the Attachment tab.<br>You may also schedule a reinspection by clicking on the red Request a<br>Peinspection button at the top of the record                                                                                                    | Aike Grundy                                             |                                 | 9702441638                 |                               |                    |  |  |  |
| Description         Gate lock code is 1234         Neult Comment         • Approved plans not on site.         Immense         Immense                                                                                                    | Scheduled Date<br>Oct 25, 2021                          |                                 | Completed Date<br>11:06 AM |                               |                    |  |  |  |
| Cate lock cade is 124<br>Hesult Comment<br>• Approved plans not on site.<br>Comments<br>The Inspection record will detail the Inspector information, the results for<br>the inspection along with any comments from the Inspector.<br>You may also review any documents or photos that are uploaded by<br>clicking on the Attachment tab.<br>You may also schedule a reinspection by clicking on the red Request a<br>Reinspection button at the top of the record                                                                                                    | Description                                             |                                 |                            |                               |                    |  |  |  |
| • Approved plans not on site.          • Approved plans not on site.         Comments         Imbecausey         Completed FAILED FAILED. • Approved plans not on site.         Imbecausey         Completed FAILED FAILED. • Approved plans not on site.         Imbecausey         Completed FAILED FAILED. • Approved plans not on site.         Imbecausey         Completed FAILED FAILED. • Approved plans not on site.         Imbecausey         Completed FAILED FAILED. • Approved plans not on site.         Imbecausey         Completed FAILED FAILED. • Approved plans not on site.         Imbecausey         Completed FAILED FAILED. • Approved plans not on site.         Imbecausey         Completed FAILED FAILED. • Approved plans not on site.         Imbecausey         Completed FAILED FAILED. • Approved plans not on site.         Imbecausey         Completed FAILED FAILED. • Approved plans not on site.         Imbecausey         Completed FAILED FAILED. • Approved plans not on site.         Imbecausey         Completed FAILED FAILED. • Approved plans not on site.         Imbecausey         Completed FAILED FAILED. • Approved plans not on site.         Imbecausey         Completed FAILED FAILED. • Approved plans not on site.                                                                                                    | Gate lock code is 1234.                                 | <                               |                            |                               |                    |  |  |  |
| Comments         Index.swasey         Completed FAILED FAILED. + Approved plans not on site.         The Inspection record will detail the Inspector information, the results for the inspection along with any comments from the Inspector.         You may also review any documents or photos that are uploaded by clicking on the Attachment tab.         You may also schedule a reinspection by clicking on the red Request a Reinspection button at the top of the record                                                                                                    | Result Comment     Approved plans not on site.          |                                 |                            |                               |                    |  |  |  |
| Comments         Imbersary         Completed FALED FALED. + Approved plans not on site.         Image: The Inspection record will detail the Inspector information, the results for the inspection along with any comments from the Inspector.         You may also review any documents or photos that are uploaded by clicking on the Attachment tab.         You may also schedule a reinspection by clicking on the red Request a Reinspection button at the top of the record                                                                                                    |                                                         |                                 |                            |                               |                    |  |  |  |
| Image: Completed FALED FALED                                                                                                    | Comments                                                |                                 |                            |                               |                    |  |  |  |
| Completed FAILED FAILED                                                                                                    | amber.swasey                                            |                                 |                            |                               |                    |  |  |  |
| The Inspection record will detail the Inspector information, the results for<br>the inspection along with any comments from the Inspector.<br>You may also review any documents or photos that are uploaded by<br>clicking on the Attachment tab.<br>You may also schedule a reinspection by clicking on the red Request a<br>Reinspection button at the top of the record                                                                                                    | Completed FAILED FAILED. • Approved pla                 | ans not on site.                |                            | 6 min. ago                    |                    |  |  |  |
| The Inspection record will detail the Inspector information, the results for<br>the inspection along with any comments from the Inspector.You may also review any documents or photos that are uploaded by<br>clicking on the Attachment tab.You may also schedule a reinspection by clicking on the red Request a<br>Reinspection button at the top of the record                                                                                                    |                                                         |                                 |                            |                               |                    |  |  |  |
| the inspection along with any comments from the Inspector.<br>You may also review any documents or photos that are uploaded by<br>clicking on the Attachment tab.<br>You may also schedule a reinspection by clicking on the red Request a<br>Reinspection button at the top of the record                                                                                                    |                                                         | The Inspection recor            | d will detail the Ins      | pector information, the       | results for        |  |  |  |
| You may also review any documents or photos that are uploaded by<br>clicking on the Attachment tab.<br>You may also schedule a reinspection by clicking on the red Request a<br>Reinspection button at the top of the record                                                                                                    |                                                         | the inspection along            | with any comment           | s from the Inspector.         |                    |  |  |  |
| clicking on the Attachment tab.<br>You may also schedule a reinspection by clicking on the red Request a<br>Reinspection button at the top of the record                                                                                                    |                                                         | You may also review             | any documents or           | photos that are upload        | ed by              |  |  |  |
| You may also schedule a reinspection by clicking on the red Request a<br>Reinspection button at the top of the record                                                                                                    |                                                         | clicking on the Attachment tab. |                            |                               |                    |  |  |  |
| Reinspection by the top of the record                                                                                                    |                                                         | You may also schedu             | le a reinspection b        | clicking on the red Rev       | nuest a            |  |  |  |
|                                                                                                    |                                                         | Reinspection hutton             | at the top of the re       | cord.                         | γμεσια             |  |  |  |

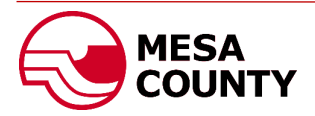

Once all inspections have been completed, your permit will be finaled by the Inspector. Any relevant documents, including a Certificate of Occupancy, is available under the permit's Attachments tab.

| Apply Report Violation                                   | My Records My Inspections Map<br>Ay Attention                                       | Begin by clicking on the My Records tab at th<br>top of the page.<br>You must also have the button next to All<br>clicked or you will only see Active permits. |                       |               |
|----------------------------------------------------------|-------------------------------------------------------------------------------------|----------------------------------------------------------------------------------------------------|-----------------------|---------------|
|                                                          | L                                                                                   | -Click on the appro                                                                                                    | opriate permit.       | Reset Tiller  |
| Record #                                                 | Туре                                                                                | Created / Completed                                                                                                    | Expiration Date       | Status        |
| PM21-0325                                                | Permitting / Residential / Single Family<br>• New single family residence with 3 be | Created at 07:52 AM                                                                                                    | Apr 22, 2022 12:00 AM | Finaled       |
| PM21-0310<br>9 1234 O RD, LOMA, CO 81524                 | Permitting / Residential / Single Family<br>• New 3 bedroom/ 2bath house with 3     | Created on Oct 21, 2021                                                                                                    | Apr 21, 2022 12:00 AM | Issued        |
| PRO2021-0222<br>2 1234 MAIN ST, GRAND JUNCTION, CO 81501 | Planning / Administrative Adjustment<br>Ø We would like to subdivide the curren     | Created on Oct 21, 2021                                                                                                    |                       | App. Received |

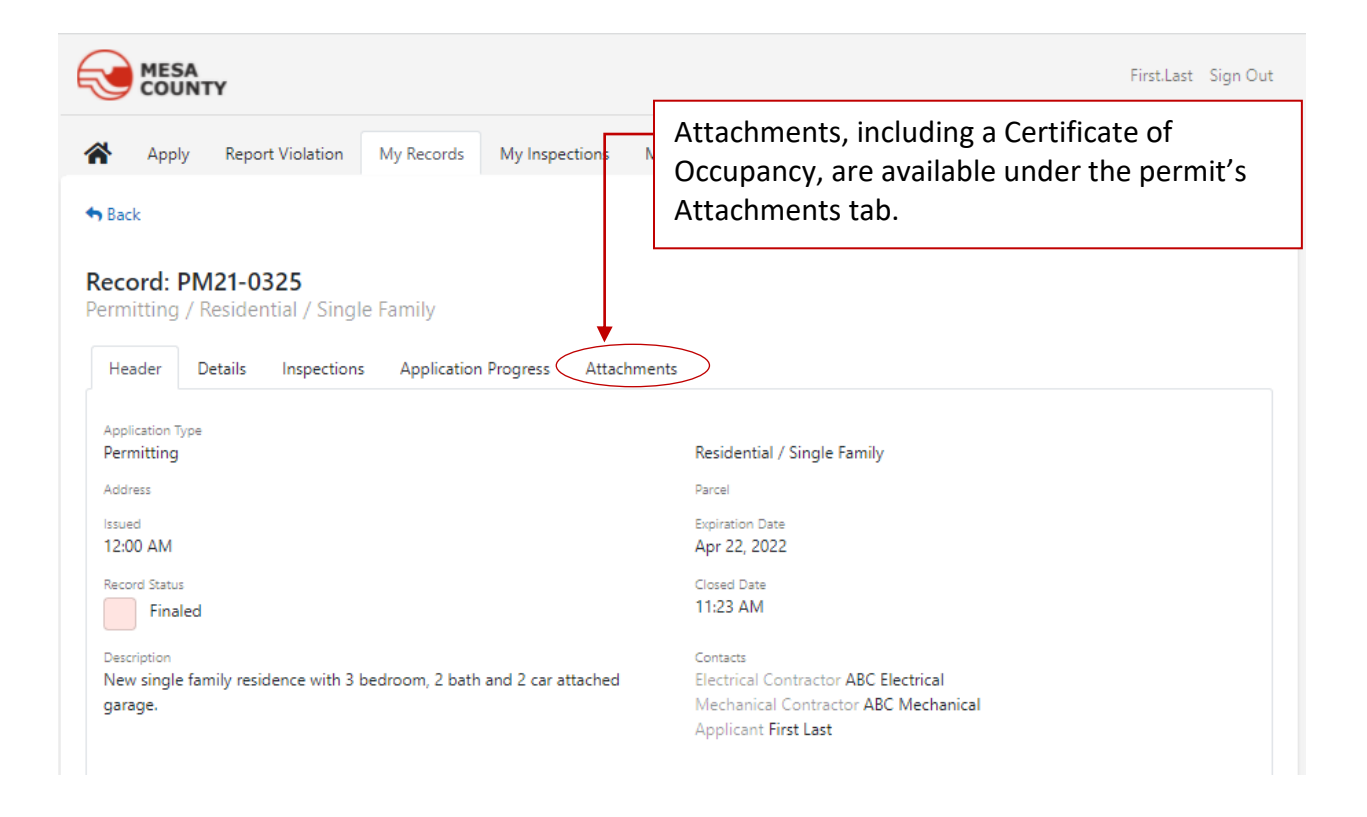

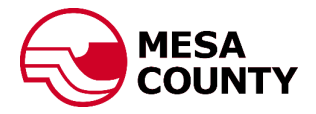